# OKMS·汇智快速入门指南

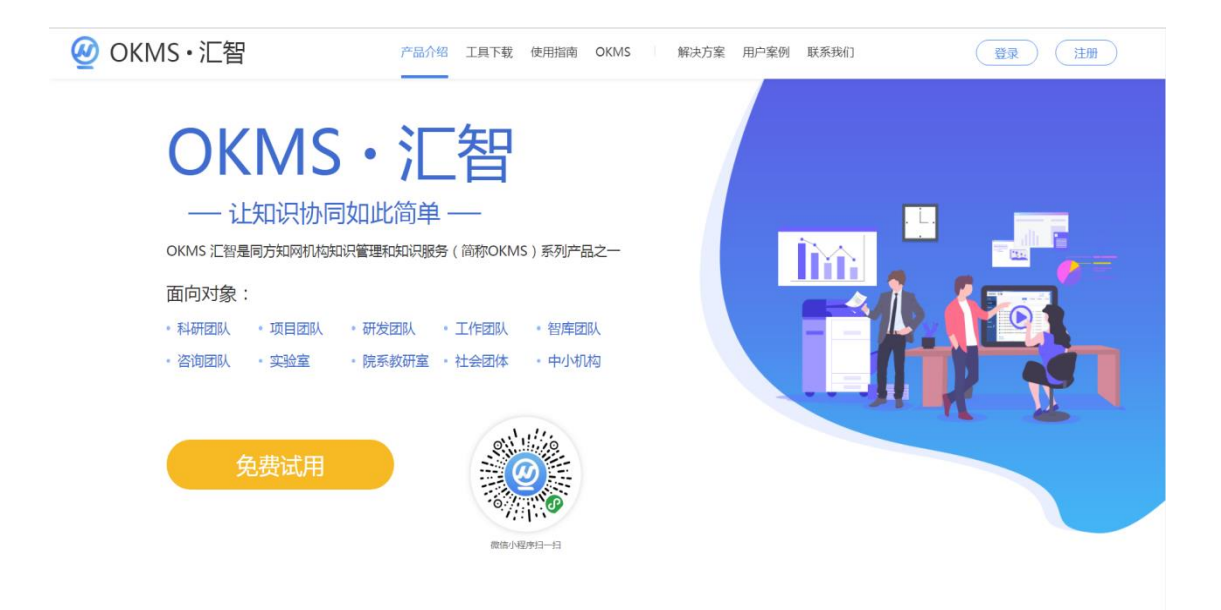

### CNKI 知识管理技术事业本部

2020年1月31日

## 目录

| <i></i> , | 登录&注册            | 3    |
|-----------|------------------|------|
| <u> </u>  | 建立团队             | 4    |
|           | 2.1 创建团队         | 4    |
|           | 2.2 激活抗击疫情团队版    | 4    |
|           | 2.3 邀请成员         | 5    |
| Ξ,        | 项目管理             | 7    |
|           | 3.1 新建项目         | 7    |
|           | 3.2 编辑项目         | 7    |
| 四、        | 协同文档             | 8    |
|           | 4.1 导入           | 8    |
|           | 4.2 新建文档-WORD    | 8    |
|           | 4.2 编辑-WORD 文档   | 9    |
|           | 4.3 编辑-脑图        | .10  |
|           | 4.4 编辑-ppt       | .10  |
|           | 4.4 编辑-excel     | .10  |
| 五、        | 协同研讨             | . 11 |
|           | 5.1 研讨创建         | . 11 |
|           | 5.2 研究研讨         | . 11 |
| 六、        | 共享资料             | .12  |
|           | 6.1 资料上传         | .12  |
|           | 6.2 知识库检索        | .12  |
| 七、        | 个人知识管理           | .13  |
|           | 7.1 我的云盘         | .13  |
|           | 7.2 知识订阅         | .13  |
|           | 7.3 个人知识文摘&笔记&收藏 | .14  |

OKMS·汇智平台正式发布。它是同方知网机构知识管理和知识服务(简称 OKMS)系列产品之一,是主要面向科研团队、智库团队、咨询团队、研发团队等的知识管理和协同平台,用于团队成员之间的实时协同、知识共享和知识沉淀。

在科研团队中,领导的主要工作需要细化项目与安排项目顺序、人员分 配、项目申报、重大课题研究;员工工作包括进度汇报、资料查找、沟通联 系。那么,OKMS•汇智是如何服务以上各项工作的呢?

### 一、登录&注册

- 1. 如您已注册过 CNKI 的个人账户,可直接用 CNKI 账户登录 OKMS 汇 智;
- 2. 如没有注册过知网账户,可通过手机号、邮箱注册后使用本平台。
- 3. 第三方关联注册,支持 QQ、微信、微博、网易邮箱。

用户登录 新用户注册 用户名/邮箱/手机号 (可用已注册的知网个人账号登 密码 7 找回密码 登录

## 二、建立团队

进入首页,点击"我的团队"标签进入组队环节,有两种组队方式,一是 自己创建团队并且邀请队员加入,二是搜索已存在的团队并申请加入。

#### 2.1 创建团队

首次进入平台需要创建团队,点击"创建团队"按钮,填写团队信息。

| 🙆 OKMS・汇智 | 个人知识管理    |                                                     |  |   |
|-----------|-----------|-----------------------------------------------------|--|---|
|           |           |                                                     |  | × |
|           |           |                                                     |  |   |
|           | ·注册·注册。 在 |                                                     |  |   |
|           | 温馨婕尔:西    | り目前走自刻車後,所以起於各称零重失者,起於成员尽重加到5入以上,皆另有可能被管理负当何无改起於清除。 |  |   |
|           | *团队名称:    | X型号5G手机研发                                           |  |   |
|           |           |                                                     |  |   |
|           | *所属机构:    | TY公司                                                |  |   |
|           |           | 清输入所屬机构                                             |  |   |
|           | 团队简介:     | TY公司X型号5G手机研发工作                                     |  |   |
|           |           |                                                     |  |   |
|           |           |                                                     |  |   |
|           |           |                                                     |  |   |
|           |           |                                                     |  |   |
|           |           | whose access                                        |  |   |
|           |           |                                                     |  |   |
|           |           |                                                     |  |   |

#### 2.2 激活抗击疫情团队版

选择刚刚创建的团队,并点击右下角抗击疫情团队版"免费使用",显示 "免费使用中"为激活成功,激活后可以通过花费团队漫游支付方式查看知网 资源。

| Q              | OKMS・汇智 | 个人知识管理 X型号5G手机研发▼ |      | <b>O</b> 10 | IM聊天   消息   更多         |
|----------------|---------|-------------------|------|-------------|------------------------|
| 11 Ø           |         | - X型号5G手机研发       | 享资料  |             |                        |
| Iff            |         | - 团队知识服务          |      | 检索          |                        |
| に。<br>項目<br>管理 | 共享资料    | = OKMS汇智营销        | 协同文档 |             |                        |
| 园<br>协同<br>文档  | 共享资料    |                   |      |             |                        |
| ② 野港           |         |                   |      | · []        |                        |
| 戶:<br>共享<br>资料 |         | 「日本の法             |      | 暂无数据        |                        |
| 日本             |         |                   |      |             |                        |
|                | 我的项目    |                   | 研讨讨论 |             |                        |
|                |         |                   |      |             | <b>抗击疫情团队版</b><br>免费使用 |

2.3 邀请成员

(1)团队代码方式:创建团队后,选择自己所在的团队,通过点击左侧"团队管理"按钮,进入团队管理,查看"团队信息"通过发给团队成员团队代码方式。

| <u>@</u>          | OKMS・汇智 ↑♪   | 知识管理团队知识 | 服务 • • • • • • • • • • • • • • • • • • •       | 🕕   💮 IM聊天   🏠 消息   💮 更多 |
|-------------------|--------------|----------|------------------------------------------------|--------------------------|
|                   |              |          | ● (音画面以後感)<br>団队成员   成员审核   団队积分   団队信息   和数记录 |                          |
| -                 |              | *团队名称    | 团队知识服务                                         |                          |
| E.<br>项目<br>管理    |              | • 团队代码   | 41d384c3d <b>()</b> (회원)()(104)                |                          |
| 団<br>切同<br>文档     |              | * 所属机构   | 知识管理技术营销中心                                     |                          |
| Q                 |              | * 所在地区   | 北京 ~ 海淀区 ~                                     |                          |
| 研讨<br>讨论          |              | 详细地址     |                                                |                          |
| (A:1)<br>共享<br>資料 |              | 官方网站     |                                                |                          |
| ₽                 |              | 电子邮箱     |                                                |                          |
| 团队<br>管理          | ◆ 进入该项目的团队管理 | 电话       |                                                |                          |
|                   |              | 传真       |                                                |                          |
|                   |              | 所属领域     |                                                |                          |
|                   |              | 团队简介     |                                                |                          |

新成员可以通过团队选择处点击加入团队,通过输入团队码方式加入团

队。

| Q                         | OKMS・汇智 | 个人知识管理 X型号5G手机研发▼                             | ● ★选择所属于的团队                        |                         | 1111 1111 1111 1111 1111 1111 1111 11 |
|---------------------------|---------|-----------------------------------------------|------------------------------------|-------------------------|---------------------------------------|
|                           |         | <ul> <li>X型号SG手机研发</li> <li>团队知识服务</li> </ul> | ŧ享资料                               | 检索                      | ٢                                     |
| □□ 項目<br>管理<br>回 切同<br>文档 | 共享资料    | <ul> <li>OKMS汇智書销</li> <li>创新社团队</li> </ul>   | 协同文档                               |                         |                                       |
| ② 前沿 包 禁责 ~ ■             |         | 加入開入                                          | 2 Leitzho, Jenik, , Melzienk, Fink | *<br>(?=)*<br>+<br>新无政術 |                                       |
|                           | 我的项目    |                                               | अर्गरांग्र                         |                         |                                       |

(2)链接邀请方式:把邀请链接发给团队成员,成员登录后自动弹出添加 邀请。

| Q                            | OKMS・汇智                                                                         | 个人知识管理 | 团队知识服务 -                                                                                      | 🚺 🗌 💬 M聊天 👘 🖞 消息 👘 更多 |
|------------------------------|---------------------------------------------------------------------------------|--------|-----------------------------------------------------------------------------------------------|-----------------------|
| □<br>◎<br>◎<br>■<br>□        |                                                                                 | 碱员     | 1110000000000000000000000000000000000                                                         | 授亲 Q                  |
|                              | 1日<br>1日<br>1日<br>1日<br>1日<br>1日<br>1日<br>1日<br>1日<br>1日<br>1日<br>1日<br>1日<br>1 |        | 約倍:<br>手行:<br>単純能用価値, 2025年4762a73806d3/637160659804789531<br>単純能用価値, 2025年度第月10年<br>度前<br>取消 |                       |
| 研讨<br>讨论<br>(A::<br>共享<br>資料 |                                                                                 |        |                                                                                               |                       |
| 日本                           | 1 (进入团队管理界面                                                                     |        |                                                                                               |                       |
|                              |                                                                                 |        |                                                                                               |                       |

•

.

## 三、项目管理

面向团队的项目和课题研究过程及知识密集性工作任务,提供任务管理、 项目资料管理、问题研讨、成果协同写作等一体化工具。

3.1 新建项目

| Q                   | OKMS・汇智                        | 个人知识管理   | X型号5G手机研发▼                       | <ul> <li>● 选择所在团队</li> </ul> |   | 🔍   💮 IM聊天   🏠 消息   💮 更多 |
|---------------------|--------------------------------|----------|----------------------------------|------------------------------|---|--------------------------|
| 11 一 発 副作           | 新建项目 0 新建                      | 一个项目     |                                  | 我的项目 转的任务                    |   | 187 Q 🔡 🗮 💬              |
| 臣;<br>项日<br>管理      | <ul> <li>进入团队项目管理界面</li> </ul> | <b>a</b> | 新建项目                             |                              | × |                          |
| 同文称                 |                                |          | *名称: X型号5G手机研                    | 开参(                          | ] |                          |
| 文日<br>②<br>研讨<br>讨论 |                                |          | 截止时间: 2020-09-3<br>项目模板: 不使用模板 ▼ | 30                           |   | • 输入项目信息后创建项目            |
| ▲=<br>共享<br>资料      |                                |          | 简介: X型号 <u>56</u> 手机研            | 的发流程设定                       |   |                          |
|                     |                                |          |                                  |                              | J |                          |
|                     |                                | L        |                                  | <b>确定</b> 取消                 |   |                          |
|                     |                                |          |                                  |                              |   |                          |
| 2                   |                                |          |                                  |                              |   |                          |

### 3.2 编辑项目

| Ø                                       | OKMS・汇智     | 个人知识管理          | X型号5G手机研发     | ▶ ● 选择所在项目  |                                                        |                     | 🧟 🛛 💮 IM聊天 👘 🚊 消息 👘 更多                  |
|-----------------------------------------|-------------|-----------------|---------------|-------------|--------------------------------------------------------|---------------------|-----------------------------------------|
| ☑ □ A Mut I mage 进项管型                   | X型号5G手机研制   |                 |               | 任务 资料 日程    | こうしょう しょうしん しゅうしん しんしょう しんしょう しんしん しんしん しんしん しんしん しんしん |                     |                                         |
|                                         | □目          | 版和任务列表方         | 式的切换          | <b>◎</b> <显 | 示该阶段内的任务数                                              | 文                   | 成员管理 标签管理                               |
| 亡。<br>項目<br>管理                          | ID工业设计      | 4个任务 💬          | MD结构设计        | 4个任务 💮      | HW硬件设计                                                 | 5个任务 💮              | ④ 添加阶段                                  |
| ²[进)<br>ッ项                              | 入<br>手机外观设计 | C6 mit          | 一体化设计         | (2 tří      | PCBA主板设计                                               | 12 m                | 200字以内                                  |
| <sup>~</sup> 管理<br>②                    | 💵 🌏 🧟       | 2 0             | \$            |             | ¢                                                      |                     | 添加取消                                    |
| 研讨<br>讨论                                | 手机手感设计      | <b>1</b> 26 mit | 整机摆放设计        | (X m)       | 结构设计                                                   | CZ m                | <ul> <li>点击加号输入标题,自动添加项目流程阶段</li> </ul> |
| (1) (1) (1) (1) (1) (1) (1) (1) (1) (1) | ę           |                 | •             |             | Q                                                      |                     |                                         |
| <u>₽</u><br>EMM                         | 手机材质设计      | <b>C4</b> 101   | 材料选择          | (X.17)      | 电池设计                                                   | (2 m)               |                                         |
| 管理                                      | ę           |                 |               |             | ę                                                      |                     |                                         |
|                                         | 颜色搭配设计      |                 | 200字以内        | WEIZIM      | <ul> <li>◎ 点击项目阶段未<br/>输入名字后自动</li> </ul>              | :尾的"添加任务"<br>)添加自任务 |                                         |
|                                         | -<br>● 医加纤多 |                 | 》添加任务         | 30CP9       | ● 添加任务                                                 |                     | ·                                       |
| 41154181                                | C HANNELS   |                 | C Internation |             | C MANULAN                                              |                     |                                         |

## 四、协同文档

协同文档是为项目团队提供文档在线协同编写工具。

### 4.1 导入

可以导入线下已经编写好的文档,或者网络下载的文档进行二次编辑。按照下面步骤进行导入,在导入时可以选择 XML 流式编辑器和版本文档编辑器 两种模式。

| <u>@</u>                     | OKMS・汇智                                                                | 个人知识管理 X型号5G手机研发 ▼              | 0、选择所在而日组          | (八)   ① IM聊天   ① 消息   ② 更多 |
|------------------------------|------------------------------------------------------------------------|---------------------------------|--------------------|----------------------------|
| 12 冬季 12 東韓                  | x型号5G手机研发 > 协同文档<br>新建协同文档<br>▲ 등入<br>● 文档                             | <ul> <li>● 在新建文档选择导入</li> </ul> | 协同文档               |                            |
| 日本 一回 物文 一部 が 一日 非第一 く 一 風 世 | <ul> <li>□ 雪爾</li> <li>□ 浙元文稿</li> <li>○ 表格</li> <li>点法协同文档</li> </ul> |                                 | <b>了二</b><br>新无数38 |                            |
| ALL ALL                      |                                                                        |                                 |                    |                            |

#### 4.2 新建文档-WORD

创建文档时,支持按章节分任务协同编辑;版式文档编辑器适用于对文档 格式和排版要求较高的文档,支持多人自由协同编辑。项目开放权限只针对负 责人和成员,需要干系人看到程序需要加入到成员中。

| Q                      | OKMS·汇智 个人知识                                                                                             | 管理 X型号5G | 手机研发 -                                                   | 🧧 🛛 💬 IM聊天 🔹 🗋 消息 👘 更多 |
|------------------------|----------------------------------------------------------------------------------------------------|----------|----------------------------------------------------------|------------------------|
| 10 名 副作                | X型号5G手机研发 > 协同文档<br>新建协同文档                                                                               | 新建协同文档   | ● 添加必要选项 ×                                               | <u>酸末</u> Q 🔡 ⅲ        |
| 回顧問                    | <ul> <li>点击后下拉菜单选择WORD</li> <li>5g(每前技术</li> <li>6.5.6.2.3.5.5.5.5.5.5.5.5.5.5.5.5.5.5.5.5.5.5</li></ul> | * 名称:    | 5g传输技术 <ul> <li>) 施式XML编组器</li> <li>) 版式文档编组器</li> </ul> | OKMS使用说明<br>负责人:       |
| 「動対のの一般」               | 毫<br>最后核改时间:2020/01/31                                                                                   | * 负责人:   | 通台社文編編式第一部的文档,支持6章号分任务协同编辑                               | 最后修改时间:202010131       |
| 7782<br>八二<br>共享<br>資料 |                                                                                                    | 简介:      | 50网络传输技术                                                 |                        |
| 2<br>図队<br>管理          |                                                                                                    |          |                                                          |                        |
|                        |                                                                                                    |          | 下一步 取消                                                   |                        |
| 21150mdB               |                                                                                                    |          |                                                          |                        |

#### 4.2 编辑-WORD 文档

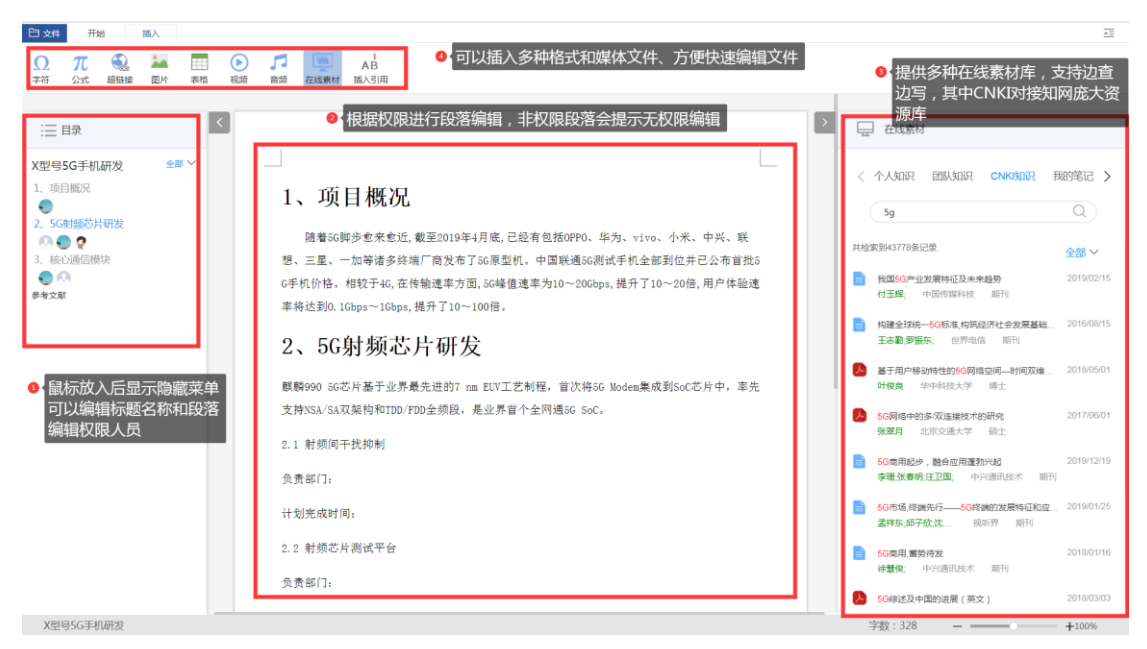

### 4.3 编辑-脑图

| 5G场景     | 应用 ❷ 🚺 最近保存:                            | 71683 • 显示保存时间、和状态                                                                                                    |                                                                                                    |
|----------|-----------------------------------------|----------------------------------------------------------------------------------------------------|----------------------------------------------------------------------------------------------------|
|          | <ul> <li>对整体进行布局<br/>可以调整脑图整</li> </ul> | <sup>司、</sup><br>整体风格                                                                                                    | * :                                                                                                    |
| 2 F +    |                                         |                                                                                                    | 2<br>2<br>3                                                                                                    |
|          |                                         | (明道周辺化 智能能源     (明道周辺化 智能能源     (明道周辺化      (明道周辺化     (明道周辺     (明道周辺     (明     (明     (明     (明     (明     (明     (明     (明     (明     (明     (明     (明     (明     (明     (明     (明     (明     (     (     (     (     (     (     (     (     (     (     (     (     (     (     (     (     (     (     (     (     (     (     (     (     (     (     (     (     (     (     (     (     (     (     (     (     (     (     (     (     (     (     (     (     (     (     (     (     (     (     (     (     (     (     (     (     (     (     (     (     (     (     (     (     (     )     (     (     (     (     (     (     )     (     (     )     (     (     (     (     )     (     )     )     )     )     )     )     )     )     )     )     )     )     )     )     )     )     )     )     )     )     )     )     )     )     )     )     )     )     )     )     )     )     )     )     )     )     )     )     )     )     )     )     )     )     )     )     )     )     )     )     )     )     )     )     )     )     )     )     )     )     )     )     )     )     )     )     )     )     )     )     )     )     )     )     )     )     )     )     )     )     )     )     )     )     )     )     )     )     )     )     )     )     )     )     )     )     )     )     )     )     )     )     )     )     )     )     )     )     )     )     )     )     )     )     )     )     )     )     )     )     )     )     )     )     )     )     )     )     )     )     )     )     )     )     )     )     )     )     )     )     )     )     )     )     )     )     )     )     )     )     )     )     )     ) | <ul> <li>☑</li> <li>☑</li></ul> |
| <b>-</b> |                                         |                                                                                                    | 行形状绘<br>制,超链<br>接、附件<br>添加 ➡<br>⊕                                                                                                    |
|          | 画布1 ~ (+)                               |                                                                                                    | ⊜                                                                                                    |

### 4.4 编辑-ppt

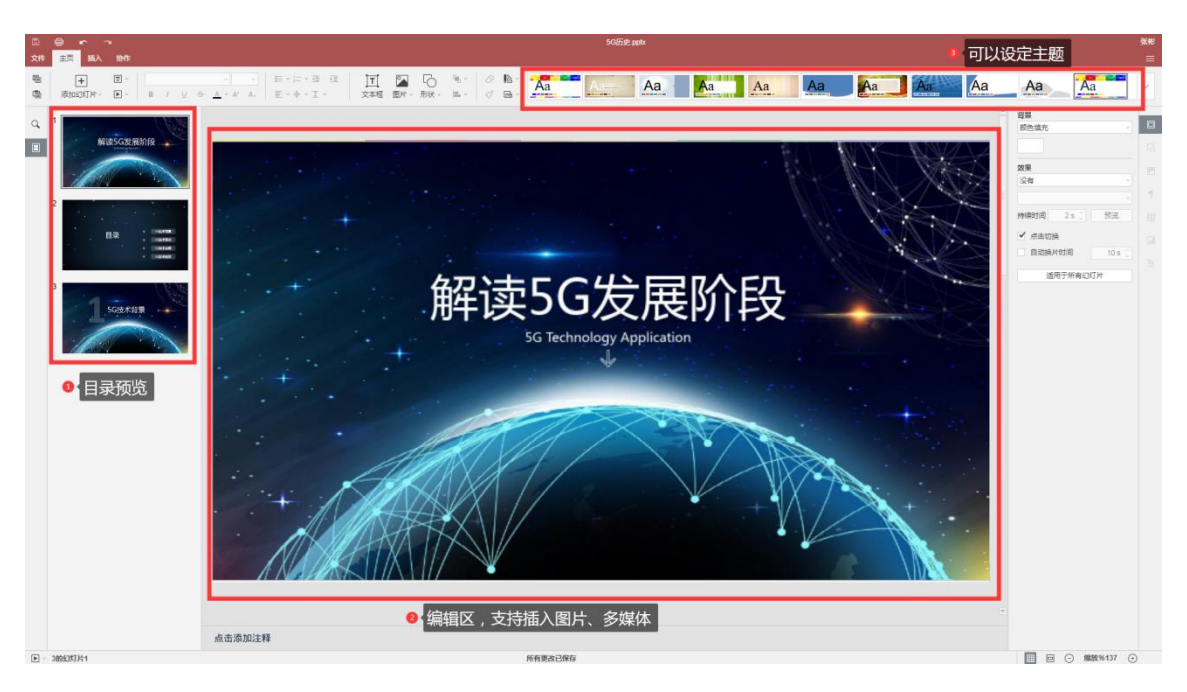

### 4.4 编辑-excel

| 30  |                                                                                                    | 4.50 INIKIAREN                                                                                |                                               |                           |                |                               |                 |   |   |                |     | (MAIC#6 PL) | fjr. allene |   |    |   |    |   |    |    |       |       |                                                                                                    |   |
|-----|----------------------------------------------------------------------------------------------------|-----------------------------------------------------------------------------------------------|-----------------------------------------------|---------------------------|----------------|-------------------------------|-----------------|---|---|----------------|-----|-------------|-------------|---|----|---|----|---|----|----|-------|-------|----------------------------------------------------------------------------------------------------|---|
|     | 0.00000<br>B / U -0-                                                                                                    | - 11 - A                                                                                      |                                               | 1001 A.0                  | 10 - 10<br>m - | $\frac{11}{T} = \frac{11}{T}$ | 941 HQ<br>96 GD | - |   | 0 - B<br>0 - E | h ~ |             | 中立          |   | 20 |   | 27 |   | 而入 | 54 | 1 235 | 11-30 | 10.02.00.20.15                                                                                                    | - |
| 0 d | 0         7         0         0           A1         7         0         0           2         电子元件         2         0           3         品商         4         手机売           5         予机売         6         0           7         0         0         0           9         0         0         0           112         122         122         12 | A - <u>A</u> - <u>A</u> - <u>A</u> - <u>A</u><br>地子764<br><b>5</b><br>前的电子厂<br>高盘电子厂<br>高速电子厂 | て<br>一味<br>供山<br>山东県台<br>广东俳山<br>一茶俳山<br>一茶俳山 | D<br>联系人<br>集型<br>基督<br>集 | ett va         | F                             | 6               | H | 1 | 3              | ĸ   | L           | M           | N | 0  | p | Q  | R | 5  | T  | U     | ▼ *   | DATEMAN     mm。     mm。     mm     mm。     mm     mm |   |
|     | 12<br>14<br>15<br>16<br>17<br>18<br>19<br>20<br>22<br>24<br>25<br>26<br>27<br>27<br>29<br>29<br>29<br>29<br>27<br>29<br>29<br>29<br>29<br>29<br>29<br>29<br>29<br>29<br>29                                                                                                    |                                                                                               |                                               |                           |                |                               |                 |   |   |                |     |             |             |   |    |   |    |   |    |    |       |       |                                                                                                    |   |

## 五、协同研讨

#### 5.1 研讨创建

研讨创建支持支持对话框方式创建,创建后首次进入可以选择空白文件或 者本地上传文件,支持 Pdf、Word、Caj。

#### 5.2 研究研讨

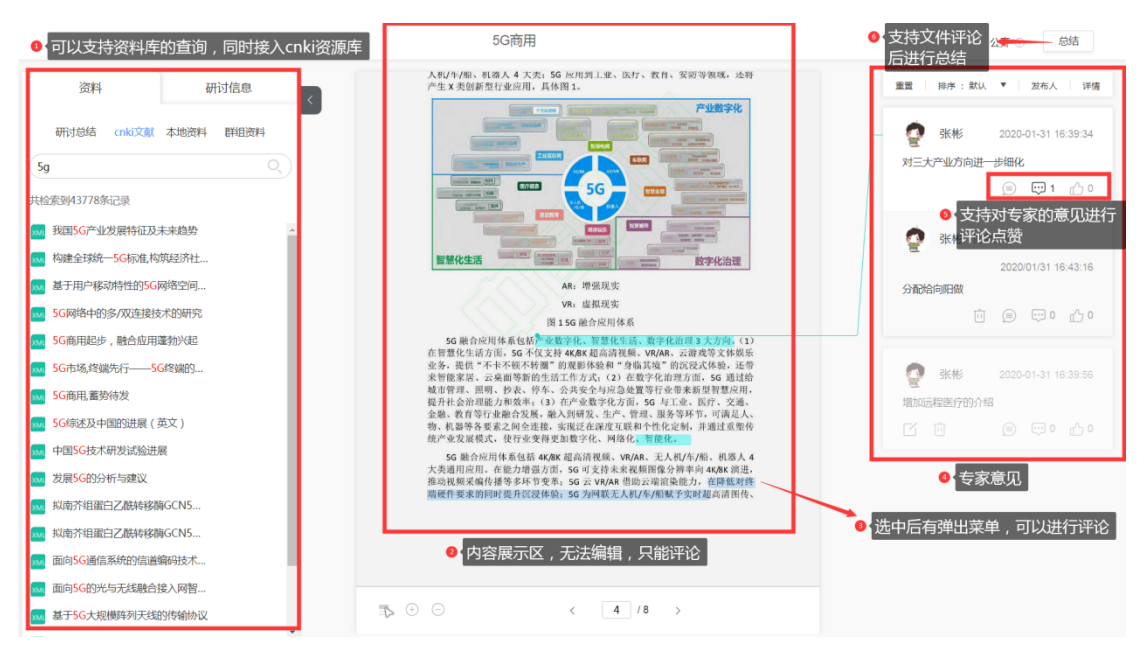

## 六、共享资料

6.1 资料上传

| <u>@</u>            | OKMS・汇智                                            | 个人知识管理                                                                                                    | X型号5G手机研发 🔹 🕚 选                                                                                   | 择所在的团队                                                | ٨.                         |                                  |               |             | @ Ⅲ聊天      | 众 消息 ○ 更多        |
|---------------------|----------------------------------------------------|----------------------------------------------------------------------------------------------------|---------------------------------------------------------------------------------------------------|-------------------------------------------------------|----------------------------|----------------------------------|---------------|-------------|------------|------------------|
|                     | 土.上传 ① □= 新                                        | 建文件夹                                                                                                    | 全部                                                                                                | 文档   图片                                               | 其他  回                      | 收站                               |               | 10MB/       | 15GB<br>搜索 | Q == =           |
| 臣。<br>项目<br>管理      | □ 名称                                               | :"上传"                                                                                                    |                                                                                                   |                                                       |                            |                                  | 分享            | 上传人         | 文件大小       | 上传时间 ↓           |
| 同                   | CAJ 基于用户体验的手机                                      | 几界面设计初探_王蓉                                                                                                    | ❷ 支持文(                                                                                            | 牛单个和批量                                                | 选择上传                       |                                  | ŝ             | 张彬          | 1.39MB     | 2020/01/31 17:09 |
| Q                   | CAJ 基于Unity引擎的序                                    | € 1177                                                                                                    |                                                                                                   |                                                       |                            |                                  |               |             | 226.55KB   | 2020/01/31 17:09 |
| 研讨<br>讨论            |                                                    | 组织 * 新建文件夹                                                                                                    | ownioads •                                                                                        |                                                       |                            | • • •                            | 授家 Down       | · · ·       | 2.11MB     | 2020/01/31 17:09 |
| ▲=<br>共享<br>2014    | □ CAJ 基于手机客户端的                                     | ★ 收藏夹                                                                                                    | 名称                                                                                                | 修改日期<br>2020/1/31 17:09                               | 类型<br>CAJ 文件               | 大小<br>839 KB                     |               |             | 1.75MB     | 2020/01/31 17:09 |
| 資料<br>全<br>団队<br>管理 | <ul> <li>CAJ 基于单片机的大制</li> <li>选择资料共享模式</li> </ul> | △ WPS网盘<br>□ 库                                                                                                    | <ul> <li>基于UnitySI單的透射于机即手的吸打与</li> <li>基于用户体验的手机界面设计初探_王書</li> <li>基于单片机的太阳能无线手机充电器的设</li> </ul> | 2020/1/31 17:09<br>2020/1/31 17:09<br>2020/1/31 17:08 | CAJ 文件<br>CAJ 文件<br>CAJ 文件 | 2,227 KB<br>1,426 KB<br>2,224 KB |               |             | 2.17MB     | 2020/01/31 17:09 |
|                     |                                                    | ♂ Git<br>多 Subversion<br>見 视频                                                                                                    | 基于手机客户铺的指纹开门锁设计与实现<br>基于手机闪光灯的可见光门禁系统的设计<br>号引领5G创新_构建美学秩序_张星掩.caj                                | 2020/1/31 17:08<br>2020/1/31 17:08<br>2020/1/31 17:08 | CAJ 文件<br>CAJ 文件<br>CAJ 文件 | 1,797 KB<br>2,162 KB<br>81 KB    |               |             | 1.96MB     | 2020/01/31 17:05 |
|                     |                                                    | <ul> <li>&gt;&gt;&gt;&gt;</li> <li>&gt;&gt;&gt;&gt;</li> <li>&gt;&gt;&gt;</li> <li>&gt;&gt;</li> <li>&gt;&gt;</li> <li>&gt;</li> <li>&gt;</li> <li>&gt;&lt;</li></ul> | ■ 基于智能手机的足能压力监测系统设计<br>■ 二氧化碳可用于手机电池回收_文乐乐.caj<br>■ SGを影励技术 1回Fを提出度 牛番用 cai                       | 2020/1/31 17:08<br>2020/1/31 17:07<br>2020/1/21 17:06 | CAJ 文件<br>CAJ 文件           | 352 KB<br>59 KB                  |               |             |            |                  |
|                     |                                                    | → <del>真</del> 在 • •                                                                                                    |                                                                                                   | 2020/1/31 17:06                                       | CAU X(H                    | ▼ 自定文3                           | 之(牛 (*.doc;*. | docx;*.pp 👻 |            |                  |
|                     |                                                    |                                                                                                    |                                                                                                   |                                                       |                            | 打开                               | F(O)          | <b>取消</b>   |            |                  |

### 6.2 知识库检索

| Ø               |                              | ≧号5G手机研发▼        | 0 选择团队     |              | 6                 |      | ) 消息 🗌 💮 更多 |
|-----------------|------------------------------|------------------|------------|--------------|-------------------|------|-------------|
|                 | ● 点选团队工作                     | CNK/知识<br>篇名     | 共享资料       | ▶9 ·支持共享资料查询 | 检索                |      | •           |
| 项目<br>管理        | 共享资料                         | <b>篇名</b><br>关键词 |            | 协同文档         |                   |      | 更多          |
|                 | 💩 基于单片机的太阳能无线手机充电器的设计_王阳     | 全文               | 2020/01/31 | M 5G场景应用     |                   | 🤦 张彬 | 2020/01/31  |
| 助向<br>文档        | 3 基于手机客户端的指纹开门锁设计与实现_马俊成     | 1F省<br>主题        | 2020/01/31 | P 5G历史       |                   | 🧟 张彬 | 2020/01/31  |
| ©)<br>#Tit      | 💩 基于手机闪光灯的可见光门禁系统的设计与实现_李亮   | 摘要               | 2020/01/31 | ☑ X型号5G手机研发  |                   | 🌖 向阳 | 2020/01/31  |
| 讨论              | a 基于Unity引擎的虚拟手机助手的设计与实现_邓含阳 |                  | 2020/01/31 | 😡 5g传输技术     |                   | 👰 张彬 | 2020/01/31  |
| AIT<br>共享       | ₫ 基于用户体验的手机界面设计初探_王蓉         | 又持CIIKI知识旦       | 2020/01/31 |              |                   |      |             |
| 資料              | 🛃 4G_5G多网协同与互操作研究_刘湘梅        |                  | 2020/01/31 |              |                   |      |             |
| ₽<br>IIIN<br>管理 | 智无更多数器                       |                  |            |              |                   |      |             |
|                 | 我的项目                         |                  | 更多         | 研讨讨论         |                   |      |             |
|                 | X型号5G手机设计流程 X1型              | 2号5G手机研发         |            | 5G军用         | <sup>+</sup> 5G商用 |      |             |
|                 | 负责人: 💽 张彬 负责                 | 人 : 🌑 向阳         |            | 负责人: 👰 张彬    | 负责人:              |      |             |

# 七、个人知识管理

对用户个人长期收集积累的资料、查阅文献、个人成果以及阅读笔记进行 网络存储和管理,形成个人资料库和知识库,构建个人知识体系,防止个人积 累知识的流失。

### 7.1 我的云盘

|                | OKMS・汇智       小人知识管理       X型号5G手机研发 ×         ● 进入个人管理       ・         ① 」上位       ① 「CF新建文件夹         ● 可以新建文件夹用来分类文件       ● 对文档的分类处理         ● 都 | ● 毎<br>3MB/50<br>分享 | <ul> <li>○ IM聊天</li> <li>(有500MBh</li> <li>0MB,</li> <li>(換素)</li> <li>(換素)</li> <li>(換素)</li> <li>(換素)</li> </ul> | <ul> <li>① 藤</li> <li>□ ● 更多</li> <li>□ □ □ □</li> <li>□ □ □</li> <li>□ □</li> <li>□ □</li> <li< th=""></li<></ul> |
|----------------|----------------------------------------------------------------------------------------------------|---------------------|----------------------------------------------------------------------------------------------------|----------------------------------------------------------------------------------------------------|
| 一<br>我的<br>文摘  | ■ 5GI (WH ● 上传支持单文件、多文件同时上传                                                                                                    |                     | -                                                                                                    | 2020/01/31 18:01                                                                                                    |
| Ū              | CAL 多類段MIMO手机調瓷天线的设计_周期                                                                                                    | < <u>∽</u> 0        | 838.52KB                                                                                                    | 2020/01/31 17:58                                                                                                    |
| 我的<br>订阅       | <ul> <li>人 4G_5G多网协同与互操作研究_发脱梅</li> </ul>                                                                                                    | ~°°                 | 2.08MB                                                                                                    | 2020/01/31 17:58                                                                                                    |
| 日子<br>我的<br>收藏 |                                                                                                    |                     |                                                                                                    |                                                                                                    |
| ◎<br>我的<br>云盘  | 选择我的云盘                                                                                                    |                     |                                                                                                    |                                                                                                    |
|                |                                                                                                    |                     |                                                                                                    |                                                                                                    |

#### 7.2 知识订阅

根据工作和研究需要,订阅知识库中的各类知识,系统进行知识推送。

| <u>v</u>                                     | OKMS・汇智                                                                                                    | 个人知识管理 X型号5G                                                        | 手机研发 ▼                                                  |                                                     | 🧟 🕴 💮 🌆 🏹 🎝 消息 👘                                                  | ○ 更多                |
|----------------------------------------------|----------------------------------------------------------------------------------------------------|---------------------------------------------------------------------|---------------------------------------------------------|-----------------------------------------------------|-------------------------------------------------------------------|---------------------|
|                                              | 178)首切<br>5G近梁: 点击订阅管理,分析                                                                                           |                                                                     | 人知识管理<br>sglfs能参                                        | κ<br>×                                              | 88                                                                |                     |
| (日<br>我的<br>笔记                               | 康小龙<br>增加修改订阅内容<br>当要:在科学技术快速发展的时代背景。<br>技术从开始研发到能够投入使用,花费了                                                         | 9年12期. ]<br>2下,通信技 *订阅主题:<br>巨大的人力                                  | 5G通信技术                                                  |                                                     | E5G通信技术的发展中占据着世界领先的地位。当然5<br>"                                    | G                   |
| <b>三</b><br>務約                               | 关键词:5G通信:数据传输;可靠性                                                                                                   | * 关键词:                                                              | <ul> <li>回车确认</li> <li>5G通信技术</li> </ul>                | × 0 添加订阅关键词                                         | 合 收載                                                              | þ                   |
| ☆摘 (▽) 1 1 1 1 1 1 1 1 1 1 1 1 1 1 1 1 1 1 1 | 关于5G无线通信技术概念及相;<br>税聚长 2019/1225 卫星电视与效<br>测整 除着经济的发展和再学技术的飞动<br>(点击我的订阅)和端上从事答种<br>关键词:5G无线局信技术概念:波用的              | <b>美应用探</b><br>帝多频本:3<br>超进步,快我  已订阅:<br>各样的游戏                      | 添加<br>◎ 5gf%舱技术 × 关键词:5gf%<br>● 可删除已订阅关键                | 输技术;<br><b>词</b>                                    | 風但是時着智能化平台的更新以及3G、4G乃至5G技<br>本文主要研究5G天线通信技术的改变及其应用。<br>会 収慮 祭 知時1 | *                   |
| 〇<br>我的<br>云盘                                | 5G无线通信技术概念及相关应/<br>末倍俊派明星王世耀 2019/12/15<br>诱应:无线阈值技术对于社会经济发展<br>在技术上实现了升级同时数器传输速度<br>供专业人士参考。<br>关键词:5G无线通信技术技术概念和分 | 日<br>计算机产品与流通。2019年12期<br>以及信息化建设有着十分重要的意<br>更快、对于互联网以及网络架构资<br>创定用 | 期刊<br>2、而降着社会发展。人们对于通信质量以及物联<br>11级起则了重要作用。同时也为人们的生产生活损 | 网建设有看更高的要求。6G无线通信技术的出现满足<br>2供了更加稳定的网络环境以及技术支持。基于此本 | 7这一要求。相较于传统的通信技术而言 5G无线通信并<br>文牌对5G无线通信技术进行基本的介绍并研究相关应用<br>合 收慮   | <del>就</del><br>1.以 |
|                                              | 5G传输网络建设的技术策略<br>韩秉军 2019/11/26 电子技术与统<br>诱要:本文重点依托现有的5G传输网络                                                        | 件工程。2019年22期,期刊<br>建设方案,即SDN+OTN和SDN+PT                             | N.通过分析OTN和PTN来探索了这两种方案的                                 | 具体部署方式分析了两种方案当中所要用到的一些分                             | 罐的技术策略,仅供参考。                                                      |                     |

#### 7.3 个人知识文摘&笔记&收藏

根据我订阅的文章进行学习,在阅读过程中所产生的新想法和灵感可以通 过笔记的形式保存下来,所有个人阅读学习过程中产生笔记、摘录以及笔记汇 编都会保存在 OKMS • 汇智首页左侧的"我的笔记"、"我的文摘"和"我的 收藏"模块中。

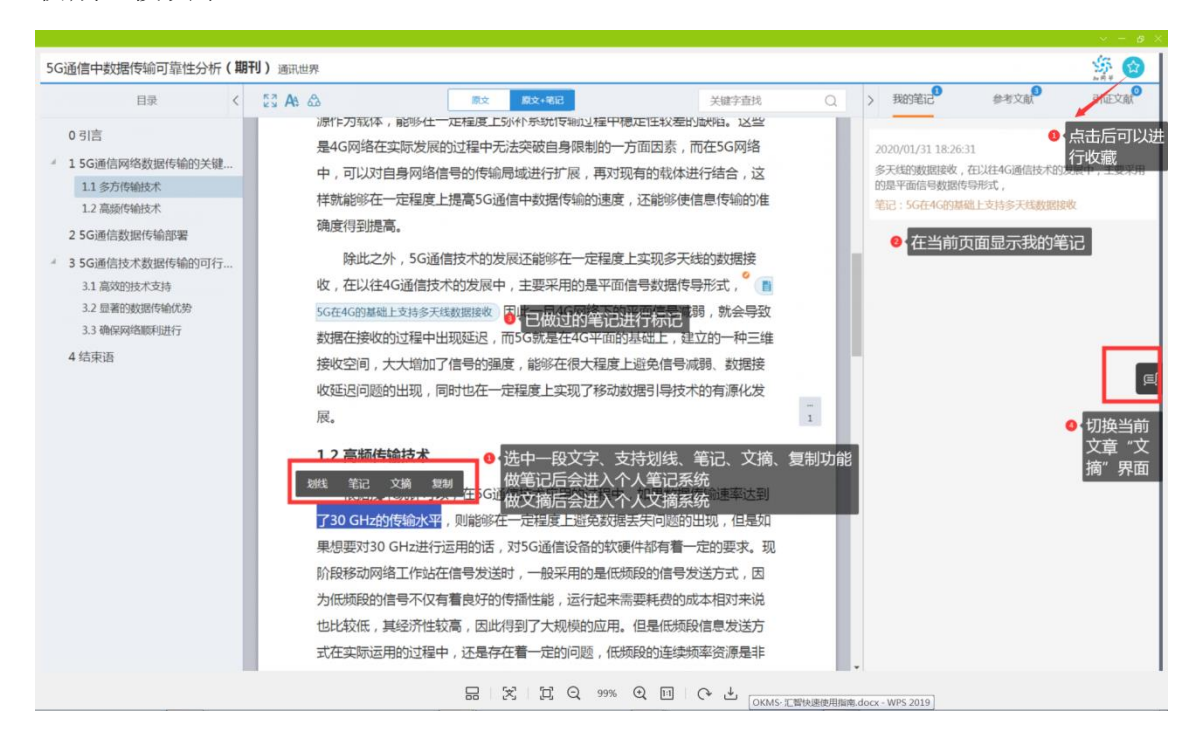